## **KURZANLEITUNG WEBUNTIS NOTENEINSICHT & ABWESENHEIT EINTRAGEN**

Liebe Eltern der Schüler des Bildungsunternehmen Dr. Jordan, nachfolgend erhalten Sie eine Kurzanleitung für die Anwendung der neuen Webuntis Funktionen "**Noteneinsicht**" und "**Abwesenheit melden**".

## Bitte beachten Sie das diese Funktionen NUR ÜBER DEN INTERNET BROWSER zur Verfügung stehen und nicht über die zugehörige mobil App

 Nach erfolgreichem Login bei webuntis.com wählen Sie im Menü auf der linken Seite "Noten" (1) hier finden Sie die Notenübersicht pro Fach bzw. je Kind. Klicken Sie hier auf das entsprechende Fach (2) daraufhin öffnet sich die detaillierte Ansicht in welcher Sie die Note finden (3) (Siehe Abbildung 1).

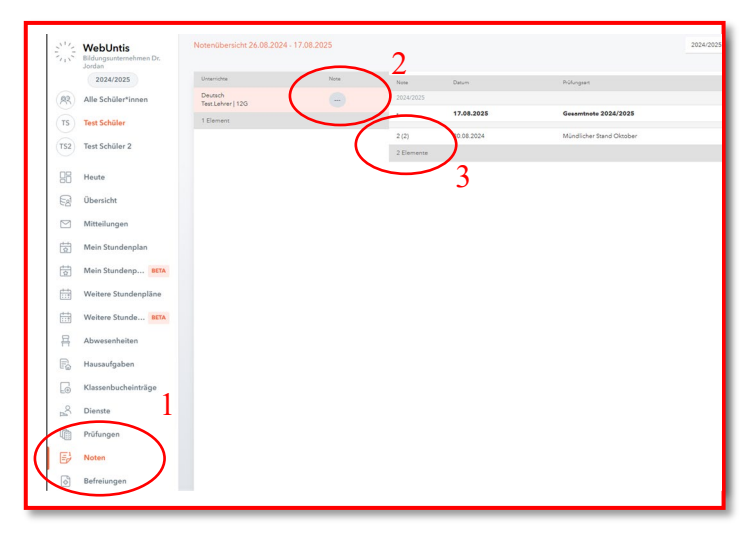

Abbildung 1

 Unter "Abwesenheiten"(1) können Sie offene Abwesenheiten Ihres Kindes über die Schaltfläche "Abwesenheit melden"(2) melden (Siehe Abbildung 2).

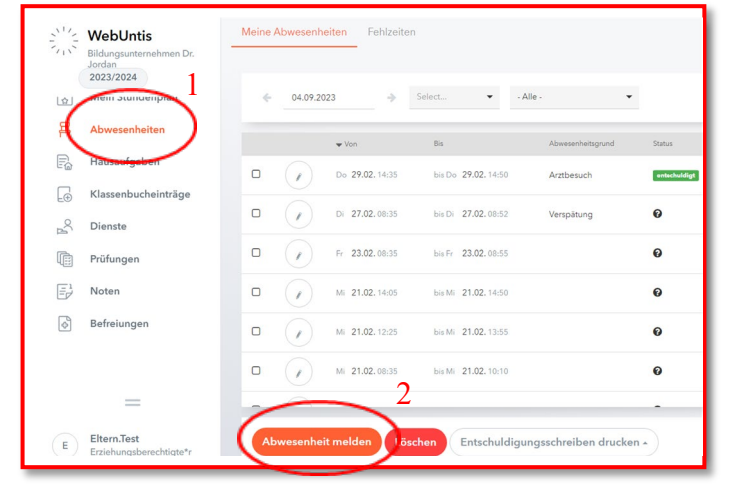

Abbildung 2

Bei Fragen wenden Sie sich bitte an die IT-Abteilung! Sie erreichen uns unter der Nummer: 0661 90272-370

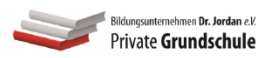

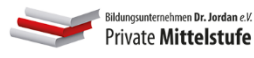

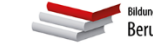

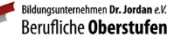

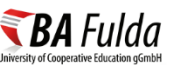

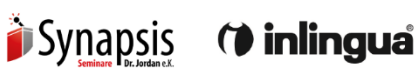